## **How To Create Association**

Here are the steps on how to create Freight Rate:

1. From the ContractManagement > Maintenance menu, select Association.

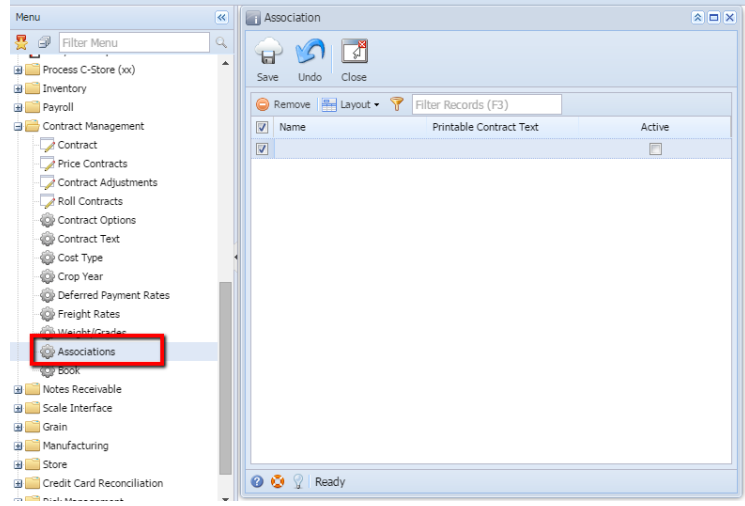

- 2. Click on the Name grid to enter name.
- 3. Click on the **Printable Contract Text** grid to enter description.
- 4. Check the Active check box to make the association entry as active.
- 5. Click on **Save** to save the record.

| Click of <b>Dave</b> to save the record. |     |                     |                              |        |  |
|------------------------------------------|-----|---------------------|------------------------------|--------|--|
| 1                                        | A a | ssociation          |                              | * 🗆 ×  |  |
|                                          | Sav | e Undo Close        |                              |        |  |
|                                          | ٢   | Remove 🔚 Layout 🕶 🍞 | Filter Records (F3)          |        |  |
|                                          |     | Name                | Printable Contract Text      | Active |  |
|                                          |     | ICGA                | Illinois Corn Growers Associ |        |  |
|                                          |     |                     |                              |        |  |
|                                          |     |                     |                              |        |  |
|                                          |     |                     |                              |        |  |
|                                          |     |                     |                              |        |  |
| 1                                        |     |                     |                              |        |  |
|                                          |     |                     |                              |        |  |
|                                          |     |                     |                              |        |  |
|                                          |     |                     |                              |        |  |
|                                          |     |                     |                              |        |  |
|                                          |     |                     |                              |        |  |
|                                          |     |                     |                              |        |  |
|                                          |     |                     |                              |        |  |
|                                          |     |                     |                              |        |  |
|                                          | 0   | Saved               |                              |        |  |
|                                          |     |                     |                              |        |  |